# 1.2.<u>基本操作</u>

本節では、各入札方式で共通の操作であるログインと案件検索について説明します。

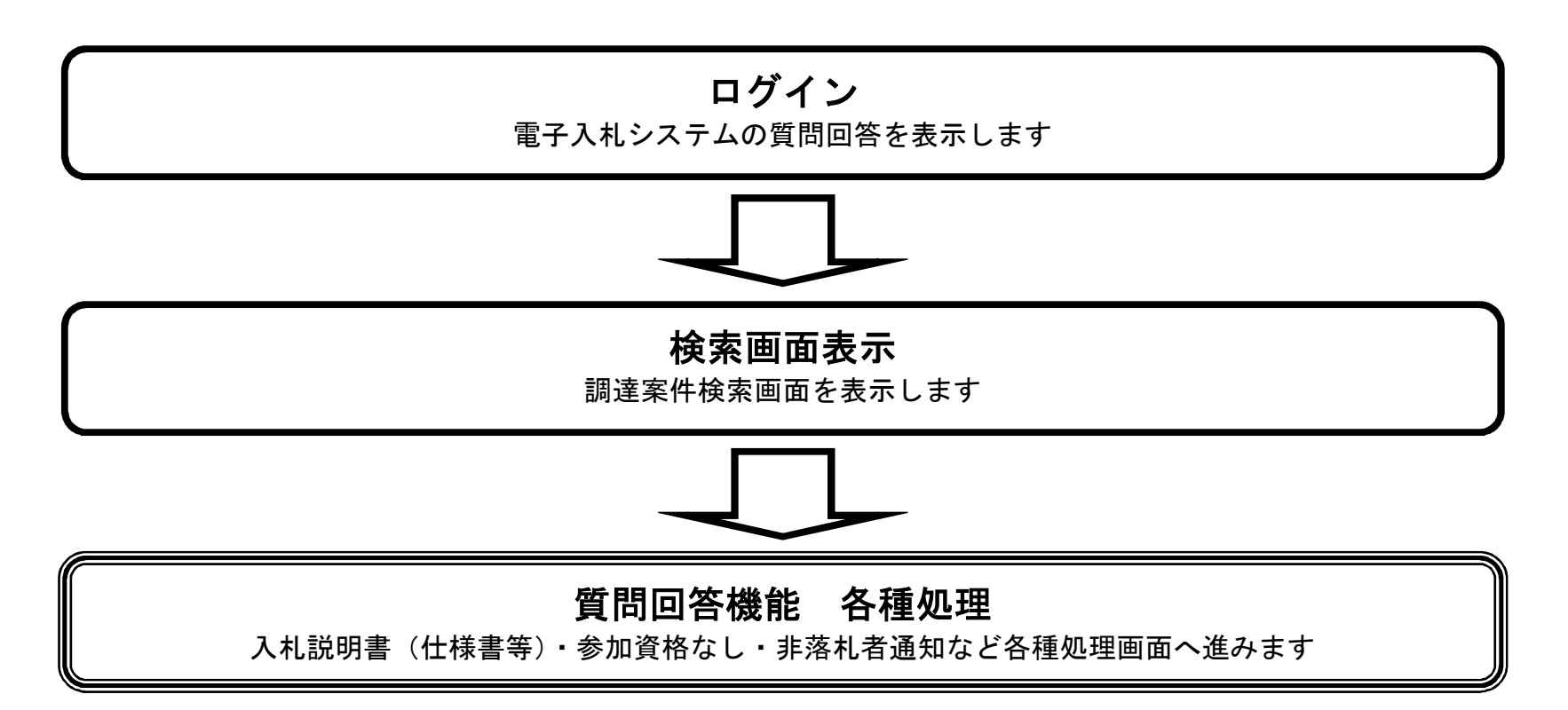

## 1.2.1. 質問回答機能にログインするには?

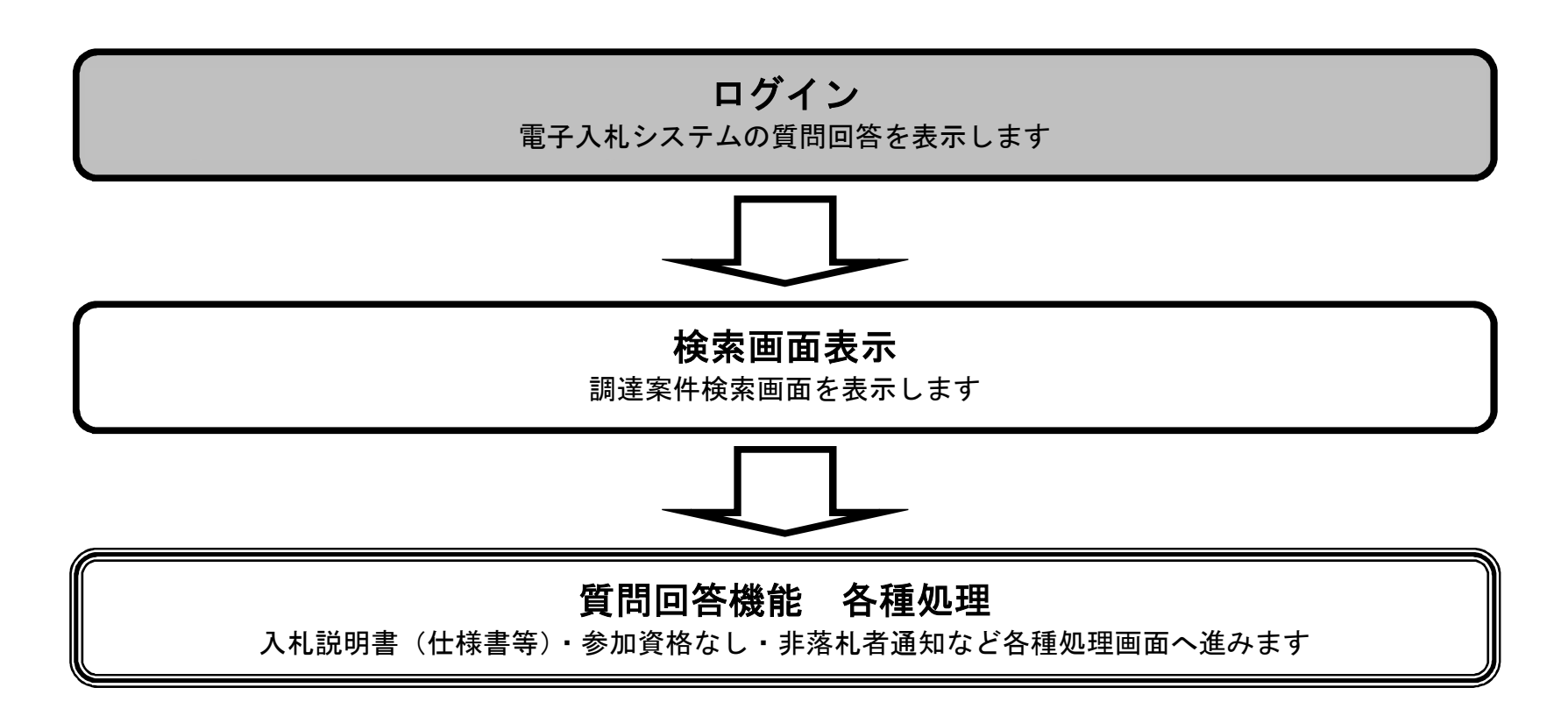

宮城県建設工事等電子入札システム 質問回答操作マニュアルー受注者編-

1.2 - 1

### 質問回答機能にログインするには?

| 画面説明                                                             |
|------------------------------------------------------------------|
| 電子入札システムのログインを行う画面です。                                            |
|                                                                  |
|                                                                  |
| 説明要求ボタン①を押下します。                                                  |
| (業務途中のあらゆるタイミングで押下可能です)                                          |
| 【補足説明】<br>画面中央上部に時刻表示されまでは必要なファイルを読み込んでいます。時刻表示されるまで操作をしないでください。 |
|                                                                  |
|                                                                  |
|                                                                  |
|                                                                  |
|                                                                  |

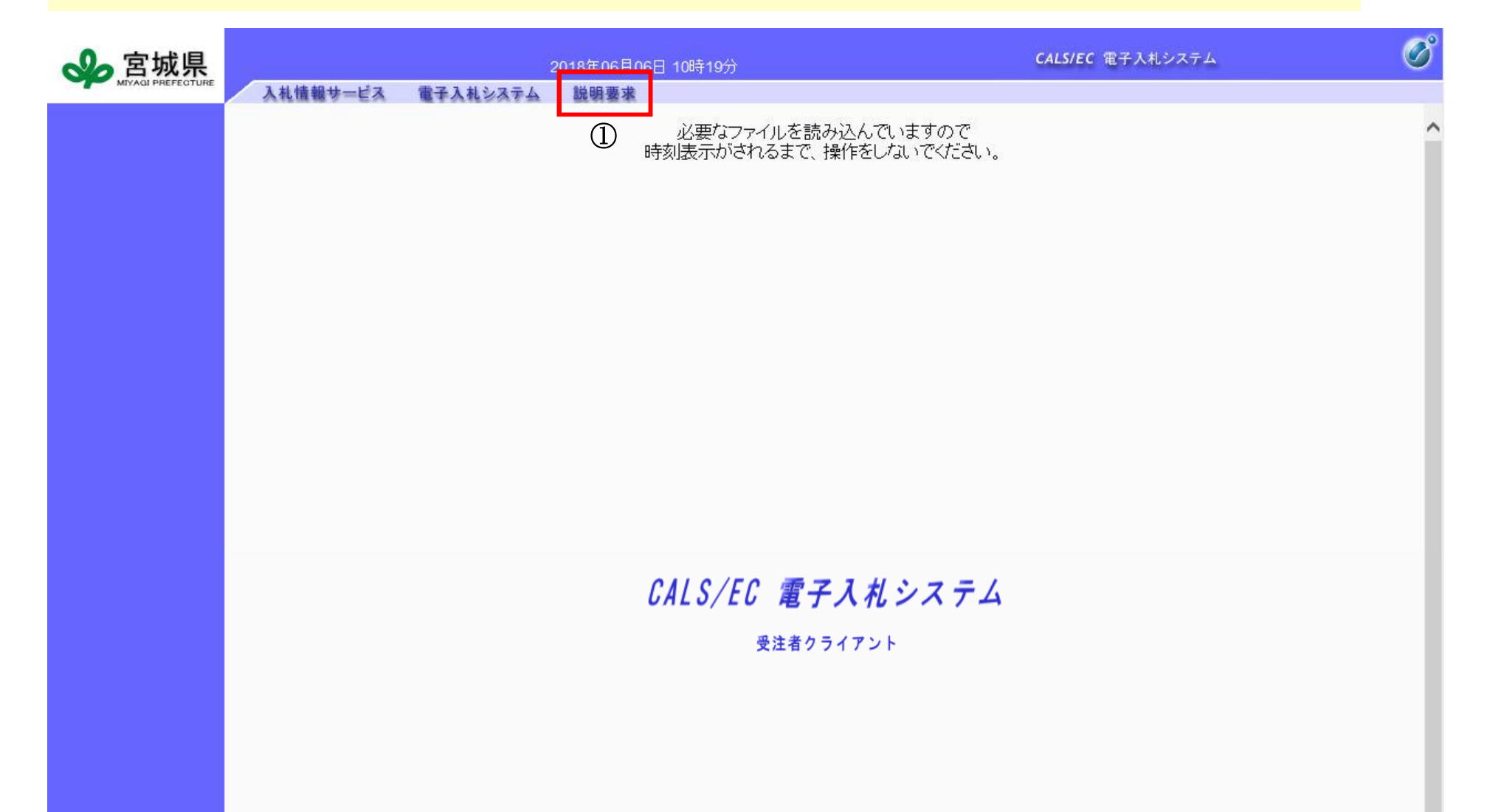

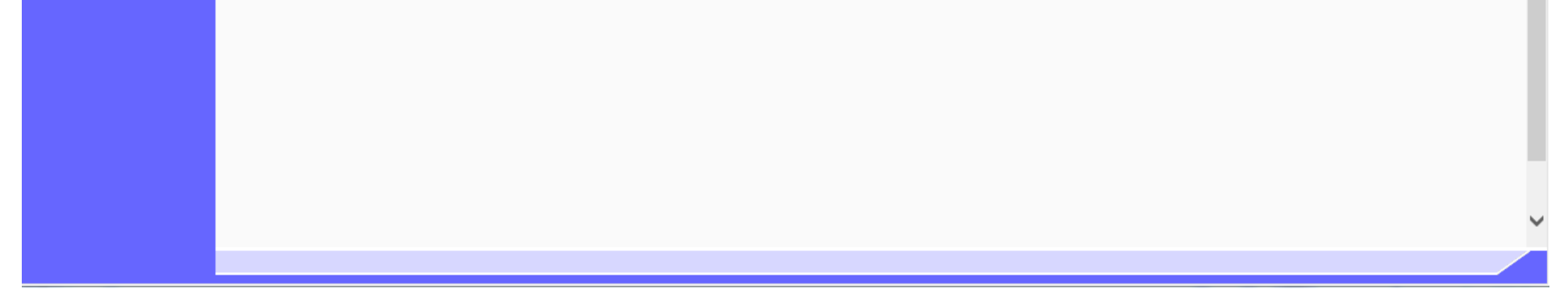

電子入札コアシステム 質問回答操作マニュアル―受注者編―

1.2-2

### 質問回答機能にログインするには?

#### 画面説明

電子入札システムにログインする画面です。IC カードの PIN 番号を入力して下さい。

#### 操作手順

IC カードを IC カードリーダに差し込み、パスワード (PIN) ①、OK ボタン②を押下します。 担当者名を省略することができます。 PIN 番号は、認証局会社から通知されている IC カードそれぞれに決められている番号で、IC カードのパスワードに該当するものです。

#### 【補足説明】

指名停止中、営業停止中、入札参加取消中の業者の場合は、パスワード(PIN)入力後以下のようなエラーメッセージが表示されログイン はできません。

ログインに失敗しました。

- 下記、事由によりログインできません。
- ・ 利用者登録されていません。
- ・ 指名停止中です。
- ・ 営業停止中です。
- ・ 入札参加取消中です。

| PIN番号入力ダイアログ        |
|---------------------|
| PIN番号を入力してください。     |
| ①<br>PIN番号:<br>担当者: |
| 2<br>OK キャンセル       |

電子入札コアシステム 質問回答操作マニュアル—受注者編—

1.2 - 3

| トエノ 凹凹」 |
|---------|
|---------|

| 🖉 https://www.efftis.jp/?ł | (ikanNo=2101&HachuType=0 - CALS/EC - Windows Internet Explorer | und has                          |   |
|----------------------------|----------------------------------------------------------------|----------------------------------|---|
|                            | 2013年03月28                                                     | 日 13時46分 <b>CALS/EC</b> 電子入札システム | Ø |
| ſ                          |                                                                | <i>t</i> -                       |   |
|                            |                                                                | // こ。<br>*** ± + + /             |   |
|                            |                                                                |                                  |   |
|                            | ・利用者登録かられていませ                                                  | <i>.</i> Мо                      |   |
|                            | ・指名停止中です。                                                      |                                  |   |
|                            | ・営業停止中です。                                                      |                                  |   |
|                            | ・入札参加取消中です。                                                    |                                  |   |
|                            | SERVLET-ERROR-30001 -                                          | EJ01JEC001                       |   |
|                            |                                                                |                                  |   |
|                            |                                                                |                                  |   |
|                            |                                                                |                                  |   |
|                            |                                                                |                                  |   |
|                            |                                                                |                                  |   |
|                            |                                                                |                                  |   |
|                            |                                                                |                                  |   |
|                            |                                                                |                                  |   |
|                            |                                                                |                                  |   |
|                            |                                                                |                                  |   |
|                            |                                                                |                                  |   |
|                            |                                                                |                                  |   |
|                            |                                                                |                                  |   |
|                            |                                                                |                                  |   |
|                            |                                                                | ,                                |   |

電子入札コアシステム 質問回答操作マニュアル―受注者編―

1.2-4